# HOW TO FILTER A LIST IN A REPORT

The following guide will walk you through the process of filtering a report in Enterprise Analytics.

## NAVIGATION

Login into myUFL and navigate to:

Nav Bar > Main Menu > Enterprise Analytics > Access Enterprise Analytics

1. Open the report you would like to add a filter

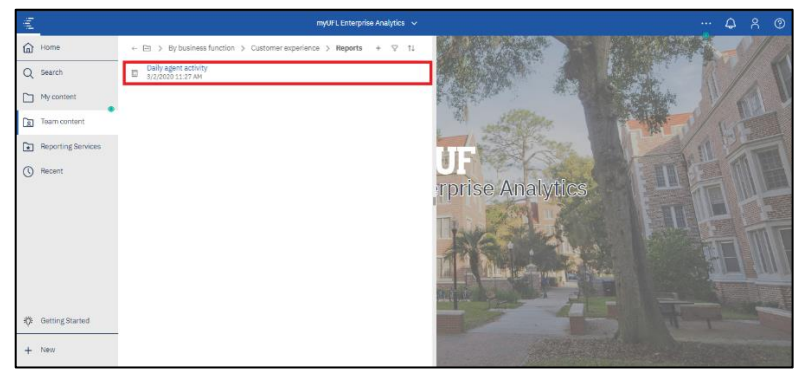

2. Click the **column** you would like to filter.

| $\  \hat{\eta} \ $ | 🖹 ~ 🖉       | <u>e</u> -        | ⇔            | Þ. d             | ;                |                  |                  | Daily ag         | ent activit | у ~         |                 |              |                 | 7 · 7              | ~ ¢                          | ጸ    |
|--------------------|-------------|-------------------|--------------|------------------|------------------|------------------|------------------|------------------|-------------|-------------|-----------------|--------------|-----------------|--------------------|------------------------------|------|
| ඛ                  | Summary     | Call Log          |              |                  |                  |                  |                  |                  |             |             |                 |              |                 |                    |                              |      |
| Q                  | Sit         | e To<br>Ca        | ital<br>alls | ATT<br>(minutes) | ACW<br>(minutes) | AHT<br>(minutes) | ASA<br>(second   | FCR<br>Is) %     | SLA<br>%    | Occupa<br>% | ncy Qualit<br>% | y Co         | AVG<br>st/Call  | Abandonment<br>%   | Customer Satisfac<br>%       | tion |
| <b>C</b> -1        | Atlanta     | a CC 3            | 89           | 14.8             | 4.3              | 19.1             | 11               | 78.7%            | 97.7%       | 80.29       | 6 92.1%         | 6 4          | \$7.67          | 2.1%               | 67.4%                        |      |
|                    | Dallas      | CC 3              | 24           | 13.7             | 3.9              | 17.6             | 20               | 71.9%            | 50.6%       | 75.59       | 6 85.59         | 6 \$         | \$7.20          | 4.3%               | 67.9%                        |      |
| ١                  | Phoen       | ix 3              | 20           | 13.4             | 3.9              | 17.3             | 16               | 71.2%            | 75.6%       | 77.49       | 6 91.59         | 6 \$         | 6.88            | 2.5%               | 62.5%                        |      |
| ۲                  | Agent<br>ID | Ag                | gent         | Total<br>Calls   | ATT<br>(minutes) | ACW<br>(minutes) | AHT<br>(minutes) | ASA<br>(seconds) | FCR %       | SLA %       | Occupancy<br>%  | Quality<br>% | AVG<br>Cost/Cal | Abandonmen<br>II % | t Customer<br>Satisfaction % | ÷    |
| $\bigcirc$         | Atlant      | 1CC               |              |                  |                  |                  |                  |                  |             |             |                 |              |                 |                    |                              |      |
| -                  | Shi         | ft/Superviso      | r: 06:00     | - 14:00 / Arv 0  | oatcher          |                  |                  |                  |             |             |                 |              |                 |                    |                              |      |
|                    | 32260       | Floria Mo         | Keurton      | 1 22             | 12.0             | 3.2              | 15.2             | 12               | 86.4%       | 95.5%       | 79.6%           | 90.9%        | \$5.66          | 4.5%               | 72.7%                        |      |
|                    | 32340       | Rurik O'          | Liddy        | 31               | 8.3              | 2.5              | 10.8             | 10               | 38.7%       | 96.8%       | 79,4%           | 84.2%        | \$3.73          | 3.2%               | 80.6%                        |      |
|                    | 32360       | Grayce 0          | Soffe        | 20               | 12.9             | 3.5              | 16.4             | 12               | 90.0%       | 95.0%       | 78.3%           | 100.0%       | \$6.74          | 0.096              | 45.0%                        |      |
|                    | 32400       | Gregoor<br>McGann | on           | 20               | 13.6             | 4.1              | 17.7             | 12               | 85.0%       | 90.0%       | 84.5%           | 88.9%        | \$6.74          | 10.0%              | 90.0%                        |      |
|                    | 32220       | Mora Ba           | rkess        | 26               | 10.9             | 3.2              | 14.1             | 11               | 92.3%       | 100.0%      | 87.2%           | 83.3%        | \$5.18          | 0.0%               | 57.7%                        |      |
|                    | 32280       | Mischa S          | canlon       | 21               | 13.3             | 3.6              | 16.9             | 12               | 85.7%       | 95.2%       | 84.7%           | 100.096      | \$7.20          | 4.8%               | 85.7%                        |      |
| 錼                  | 32380       | Rozele L          | ude          | 27               | 9.6              | 2.9              | 12.4             | 12               | 85.2%       | 100.0%      | 80.0%           | 93.3%        | \$4.61          | 0.0%               | 85.2%                        |      |
|                    | 32420       | Deny Wa           | gge          | 24               | 11.4             | 3.5              | 14.9             | 11               | 87.5%       | 95.8%       | 84.9%           | 88.2%        | \$6.30          | 4.2%               | 54.2%                        |      |
| +                  | 32240       | Jock Ter          | esi          | 22               | 13.0             | 3.7              | 16.7             | 13               | 81.8%       | 95.5%       | 87.7%           | 100.096      | \$6.12          | 4.5%               | 86.4%                        |      |
|                    | 32300       | Selig Per         | nacci        | 9                | 27.3             | 7.6              | 35.0             | 9                | 100.0%      | 100.0%      | 74.9%           | 100.0%       | \$16.80         | 0.0%               | 100.0%                       |      |

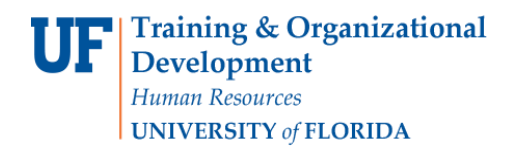

### 3. Click the Filter button.

| Dallas C    | C 324                  | 13.7           | 3.9              | 17.6             | 20               | 71.9%            | 50.6%  | 75.5%  | 6   |
|-------------|------------------------|----------------|------------------|------------------|------------------|------------------|--------|--------|-----|
| Discourse   | 200                    | 40.4           |                  | 470              | 40               | 74.00/           | 75.00/ | 77.40/ |     |
| . ₩ \       | ≩∽ <u></u> ≣↓∽Σ∽       | += ~           |                  | * ~   A E        | H 🔗 ~            | ≣ × II ×         |        |        | ••• |
| Agent<br>ID | Agent                  | Total<br>Calls | ATT<br>(minutes) | ACW<br>(minutes) | AHT<br>(minutes) | ASA<br>(seconds) | FCR %  | SLA %  | Oc  |
| Atlanta     | сс                     |                |                  |                  |                  |                  |        |        |     |
| Shift       | /Supervisor: 06:00 - · | 14:00 / Arv    | Goatcher         |                  |                  |                  |        |        |     |
| 32220       | Mora Barkess           | 26             | 10.9             | 3.2              | 14.1             | 11               | 92.3%  | 100.0% |     |
| 32280       | Mischa Scanlon         | 21             | 13.3             | 3.6              | 16.9             | 12               | 85.7%  | 95.2%  | 8   |
| 32380       | Rozele Lude            | 27             | 9.6              | 2.9              | 12.4             | 12               | 85.2%  | 100.0% | 8   |
| 32420       | Deny Wagge             | 24             | 11.4             | 3.5              | 14.9             | 11               | 87.5%  | 95.8%  | 8   |
| 32240       | Jock Teresi            | 22             | 13.0             | 3.7              | 16.7             | 13               | 81.8%  | 95.5%  |     |

#### 4. Click Create Custom Filter.

| D | allas       | CC | 32       | 4        | -1:    | 37       |
|---|-------------|----|----------|----------|--------|----------|
|   | <b>.</b>    | Ծ~ | F↓ ~     | Σ~       | 0~     |          |
|   | Ager        | I  | nclude î | Vull     |        | Total    |
| A | ID<br>tlan1 | E  | Exclude  | Null     |        | Calls    |
|   | Sh          | (  | Create C | Custom I | Filter | v Goatch |
| 3 | 226l        |    |          |          |        | 22       |

5. Select **Range** tab if you would like to add a range of values for filtering.

|                   | Bange | Individual | 4 |
|-------------------|-------|------------|---|
|                   |       |            |   |
| Add a condition   |       |            |   |
| Keep these values | ~     |            |   |
|                   |       |            |   |
| Greater than      | ~     |            |   |
|                   |       |            |   |
|                   |       |            |   |
|                   |       |            |   |
|                   |       |            |   |
|                   |       |            |   |
|                   |       |            |   |
|                   |       |            |   |
|                   |       |            |   |
|                   |       |            |   |
|                   |       |            |   |
|                   |       |            |   |
|                   |       |            |   |
|                   |       |            |   |
|                   |       |            |   |
|                   |       |            |   |

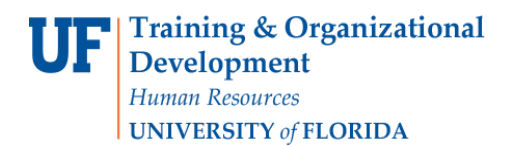

**Enterprise Analytics** 

myUFI

UF

- 6. Under Add Condition, select the type of condition you want and enter a value in the text box.
  - Sommary
     Cal Log

     Daly Agent Acthing
     Filer condition Agent D

     Daly Agent Acthing
     Mage Description Agent D

     Notes
     Add a condition

     Marks CO
     Add a condition

     Marks CO
     Add a condition

     Marks CO
     Add a condition

     Marks CO
     Marks CO

     Marks CO
     Marks CO

     Marks CO
     Marks CO

     Marks CO
     Marks CO

     Marks CO
     Marks CO

     Marks CO
     Marks CO

     Marks CO
     Marks CO

     Marks CO
     Marks CO

     Marks CO
     Marks CO

     Marks CO
     Marks CO

     Marks CO
     Marks CO

     Marks CO
     Marks CO

     Marks CO
     Marks CO

     Marks CO
     Marks CO

     Marks CO
     Marks CO

     Marks CO
     Marks CO

     Marks CO
     Marks CO

     Marks CO
     Marks CO

     Marks CO
     Marks CO

     Marks CO
     Marks CO

     Marks CO
     Marks CO

     Marks CO
     Marks CO

     Marks CO
     Marks CO

     Marks CO
     Marks CO

     Marks CO
     Marks CO

     Marks CO
     Marks CO

     Mark
- 7. This column has been filtered.

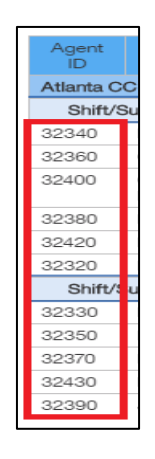

8. Click Individual tab in order to select a set of individual values for filtering.

|        |                 | Range                                      | Individual                                              | \$         |
|--------|-----------------|--------------------------------------------|---------------------------------------------------------|------------|
| wailat | ole items       |                                            | Selected items <ul> <li>Manually input items</li> </ul> |            |
|        | Select all      |                                            | Keep these values                                       | ~          |
|        | 14000           |                                            |                                                         |            |
|        | 14010           |                                            |                                                         |            |
|        | 14020           |                                            |                                                         |            |
|        | 14030           |                                            |                                                         |            |
|        | 14040           |                                            |                                                         |            |
|        | 14050           |                                            |                                                         |            |
|        |                 | $ \uparrow \uparrow \checkmark \checkmark$ |                                                         | Remove all |
| ~ /    | Advanced settin | gs                                         |                                                         |            |

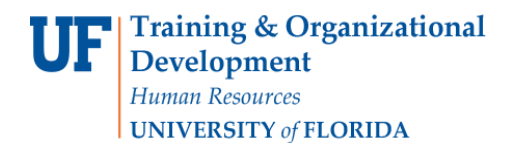

9. To input values manually, click Manually Input Items.

|                                      | Range   | Individual                           | \$         |
|--------------------------------------|---------|--------------------------------------|------------|
| Available items                      |         | Selected items  Manually input items |            |
| Select all                           |         | Keep these values                    | ~          |
| 14170                                |         |                                      |            |
| 14180                                |         |                                      |            |
| 14190                                |         |                                      |            |
| 14200                                |         |                                      |            |
| 14210                                |         |                                      |            |
| 14220                                |         |                                      |            |
|                                      | ⊼ ↑ ↓ ± |                                      | Remove all |
| <ul> <li>Advanced setting</li> </ul> | js      |                                      |            |
| -                                    |         |                                      |            |

10. Select the type of delimiter and enter the **values** in the space below.

| Filter condition - Agent ID |                                | ×      |
|-----------------------------|--------------------------------|--------|
| Manually input items        | Use Comma as keyword delimiter | $\sim$ |
| 32220,32280                 |                                |        |
|                             |                                |        |
|                             | Add Previou                    | 18     |

11. The manually added items can be seen under Keep these values column. You can also select values under Available items column. Verify the values you would like to filter are accurate, then click **OK**.

|                                     | Range                                 | Individual                          | \$       |  |
|-------------------------------------|---------------------------------------|-------------------------------------|----------|--|
| Available items                     |                                       | Selected items Manually input items |          |  |
| Select all                          |                                       | Keep these values                   | ~        |  |
| 32200                               |                                       | 32220                               |          |  |
| 32210                               |                                       | 32280                               |          |  |
| 32220                               |                                       | 32240                               | c        |  |
| 32230                               |                                       |                                     |          |  |
| 32240                               |                                       |                                     |          |  |
| 32250                               |                                       |                                     |          |  |
|                                     | $\overline{} \uparrow \downarrow \pm$ |                                     | Remove a |  |
| Advanced setti                      | nas                                   |                                     |          |  |
| <ul> <li>Auvaliced setti</li> </ul> | 199                                   |                                     |          |  |

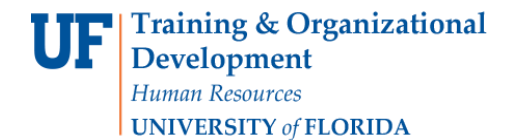

12. This column has been filtered.

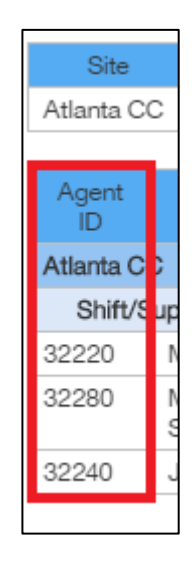

## ADDITIONAL HELP

Technical issues, contact the UF Computing Help Desk 352-392-HELP

Policies and Directives, contact the University of Florida Reporting Services reporting-services@ufl.edu